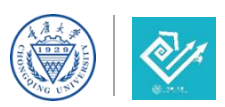

## 第七届中国国际"互联网+"大学生创新创业大赛参赛流程指引

1. 输入大赛官网网址: https://cy.ncss.cn/, 点击登录。

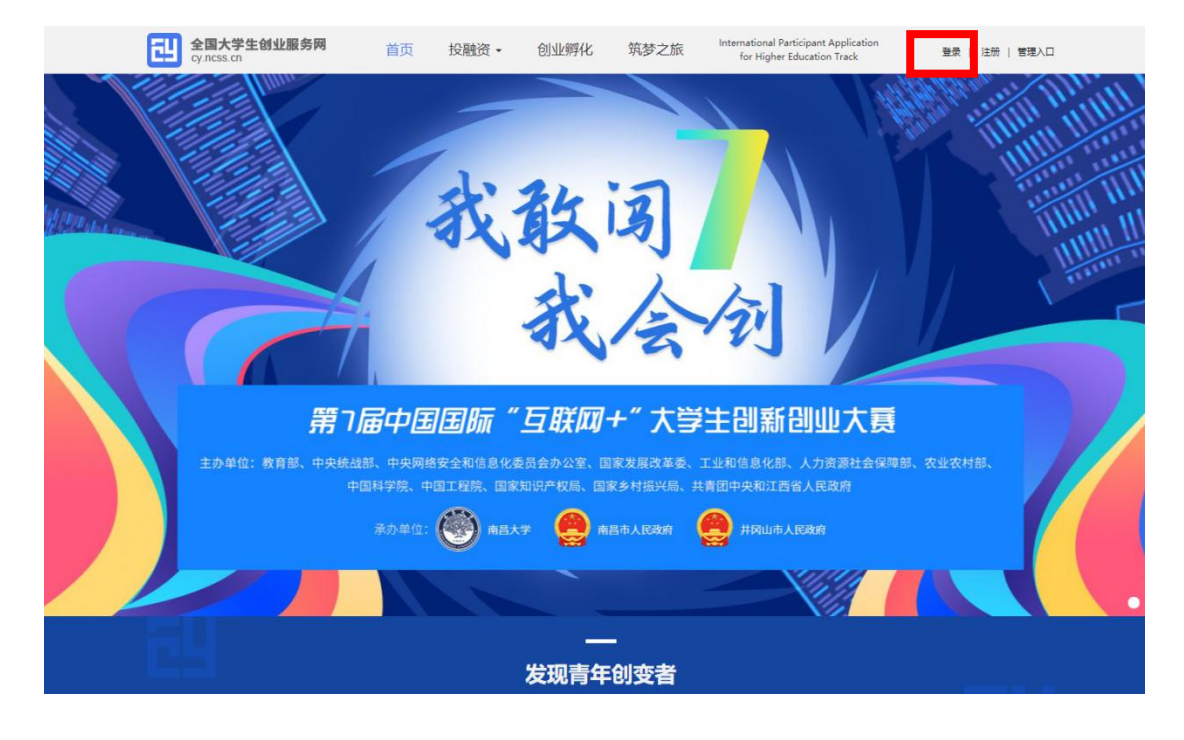

 2. 登录页面,输入"学信网"账号、密码进行登录(无学信网账号的同学需先 注册学信网账号)。身份选择为"创业者",点击"立即创建项目"。

| 全国大学<br>cy.ncss.cm | 生创业服务网                                             |                                                             |                                    |                                         |
|--------------------|----------------------------------------------------|-------------------------------------------------------------|------------------------------------|-----------------------------------------|
|                    | 用                                                  | 户登录 请使用 【学信网账号】进行<br>大创网老用户请使用和原大创网账号 (手机<br>大创网账号信息。       | 7 <b>登录</b><br>号)相同的学信账号进行登录,以便找回顾 |                                         |
|                    |                                                    | <ul> <li>▲ 手机号/身份证号/邮箱</li> <li>● 卷码</li> <li>※录</li> </ul> |                                    |                                         |
|                    |                                                    | 找回用户名 找回查码                                                  | 微信公众导注册报名                          |                                         |
|                    | <b>現业   关于创业网</b><br>部门:中华人民共和国教育部<br>5P备15029560号 | 联系我们]<br>版权所有:全国高等学校学生信息咨询与就业指导-                            | <b>₩</b> 0                         | 中、一、一、一、一、一、一、一、一、一、一、一、一、一、一、一、一、一、一、一 |

| 全国大学生创业服务网<br>cyncss.cn                                                                                                    |                                                                                                    | 黄伟强   退出                                  |
|----------------------------------------------------------------------------------------------------|----------------------------------------------------------------------------------------------------|-------------------------------------------|
| 请您进行                                                                                                    | ī身份选择                                                                                                    |                                           |
| <b>創业者</b><br>参東電機管理局等後<br>日有130万+大学生創业項目入驻大学生創业服务网。                                                                          | <b>专家</b><br>已有3000+投资人入驻大学生创业服务网。<br>SDIC ( 70000 FR Transmission Control of Control of Control o |                                           |
| 荔枝微漠 中云智车 罗化新树科 邦職科技<br>立即创建项目                                                                                                | 国股资本 唐讯 红珍资本 真格基金<br>立即认证专家                                                                                                    |                                           |
| ① 选择后无法转换备份。<br>全国大学生创业服务网(vy.ncss. cn),是中华人民共和国政育部唯一网站于2011年3月29日,由前中共中央政治局常委,十二届全国政社在教育部局校学生司的指导下,全国高等学校学生信息咨询与就业任          | -专门宣传、鼓励、引导、帮助大学生创业的官方网站。<br>协主席俞正声、前中央政治局委员,国务院副总理刘延东共同开通。<br>督守中心负责网站具体活营。                                                                                                    |                                           |
| 新田业         学信闲         关于创业网         联系我们           主告部「D:中华人民共和国教育部         版权所有:全国高等字校学生信息咨询与就业指导           京ICP會19004913号 | 中心<br>大部門官方部<br>大部門官方部                                                                                                    | 1日 日本 日本 日本 日本 日本 日本 日本 日本 日本 日本 日本 日本 日本 |

3. 完善个人信息, 注意学籍校验需通过 (如下图所示)。

| THERE (THERE  |         |         |  |
|---------------|---------|---------|--|
| <b>₹</b> ¥ B  | 1507988 | ##1     |  |
| % 185****9666 | 12      | Pqq.com |  |

 4.项目负责人点击"创建项目",至少3名成员(含项目负责人)注册完成后, 由项目负责人在"我的项目"中将其他成员添加至该团队,项目成员需在大赛官 网系统内接受申请。

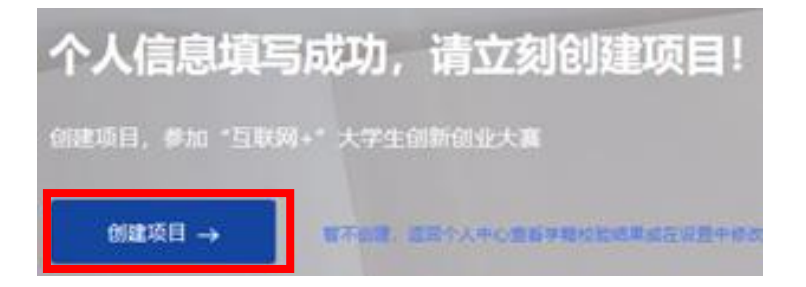

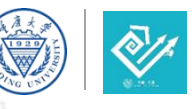

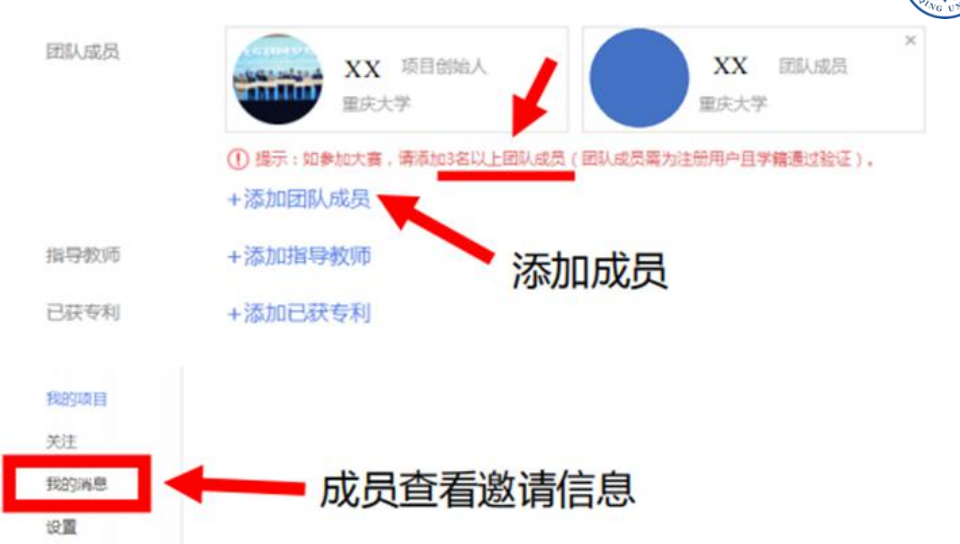

5. 项目负责人点击"报名参赛",即报名成功。

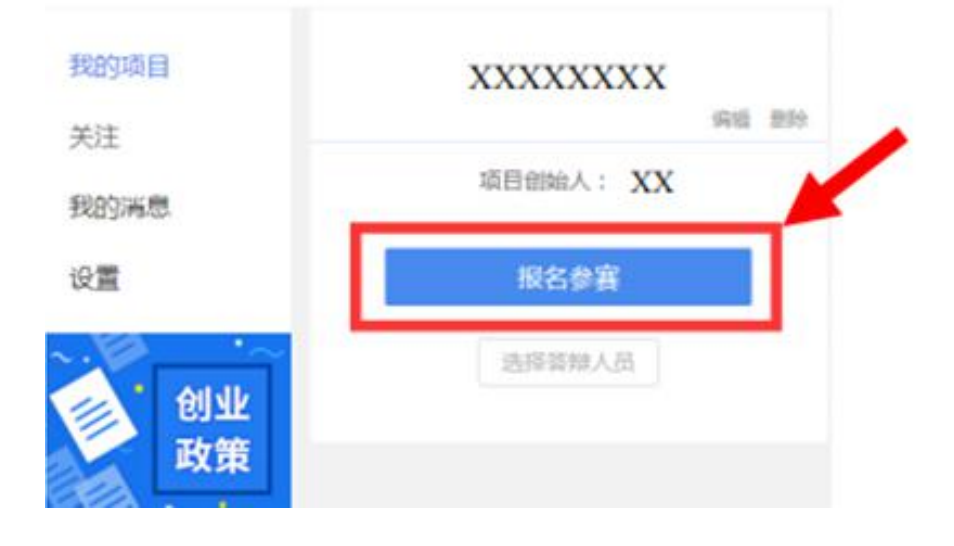